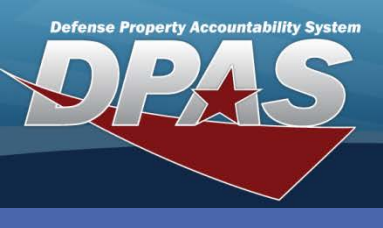

## **Updating a Program**

The **Materiel Management Program** add & delete process can only be performed through data conversion.

- In the DPAS Materiel Management module, navigate to Program Management from the Master Data Mgmt menu – The Results Grid displays a list of all currently available Programs.
- 2. Select the **Check Box** adjacent to the Program name.
- 3. Select the Edit button from the grid header The Update Program pop-up displays.
- 4. Change data as needed.
- 5. Select the **Add / Edit Remarks** hyperlink to add a comment in the **History Remarks** field to document the reason for the change.
- 6. Select the **Update** button to save the changes The updated Program displays highlighted at the top of the Results Grid.

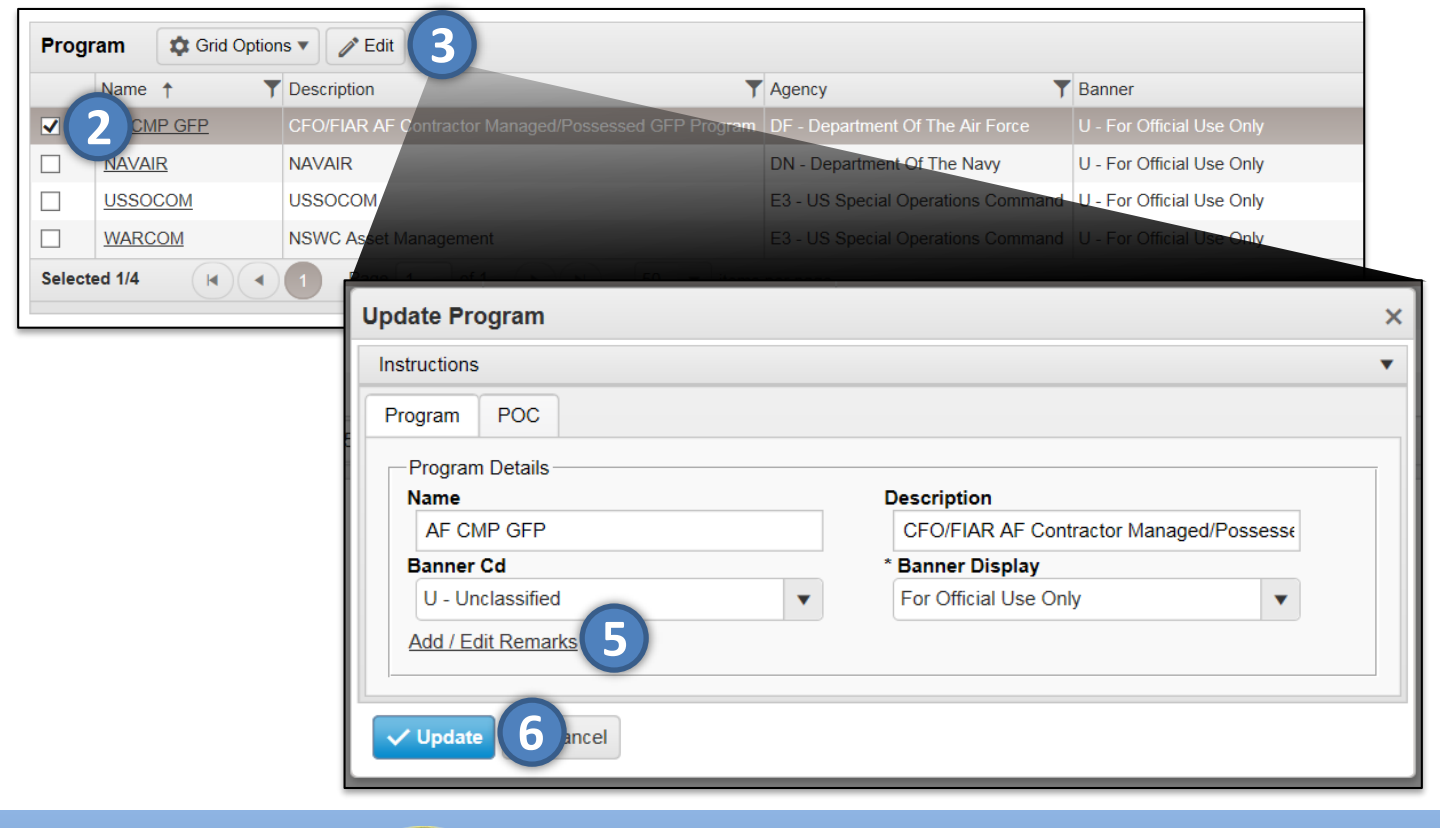

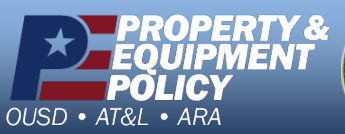

A STATE OF STATE

DPAS Call Center 1-844-843-3727

DPAS Website http://dpassupport.golearnportal.org